## Bienvenue dans Arka, le nouvel outil de suivi des entrepreneurs Initiative

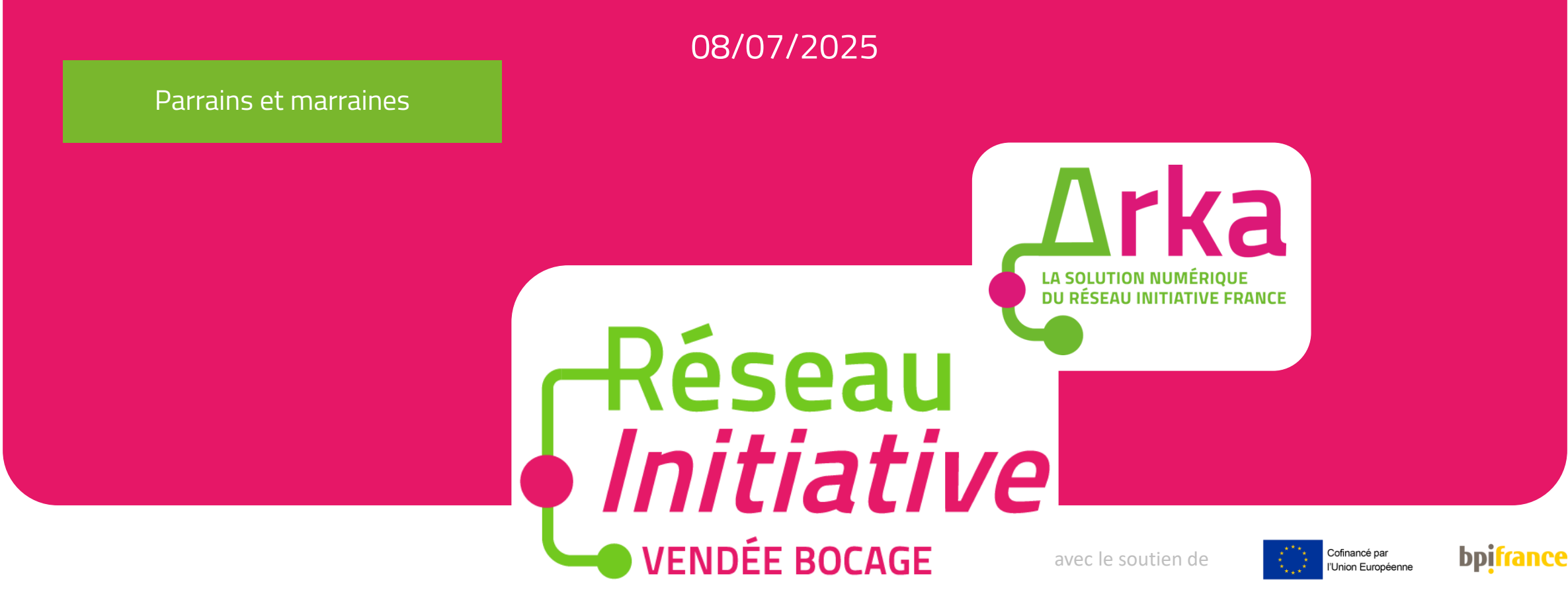

# Votre première connexion

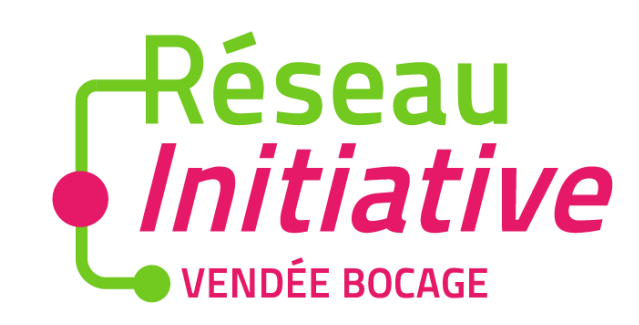

Parrains et marraines

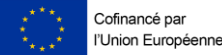

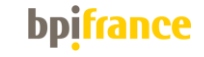

#### Votre première connexion

Vous recevrez par email un lien d'accès vers votre espace Arka de l'expéditeur <u>Arka – Réseau Initiative</u> <u>(No Reply)</u>. Vous devez créer votre compte dans les 4 jours suivant la réception de ce mail.

En cliquant sur le lien vous êtes redirigé vers la création de votre mot de passe.

Votre identifiant est celui renseigné ici

MERCI DE CONSERVER VERS VOUS

VOTRE IDENTIFIANT VOTRE MOT DE PASSE Objet : Votre accès à Arka , l'outil de votre association Réseau initiative vendée bocage

#### Bonjour Monsieur Vincent DUPONT,

<u>Cliquez sur ce lien</u> pour paramétrer votre mot de passe et accéder à Arka. Ce lien reste actif pendant 4 jours. Passé ce délai, contactez votre association Initiative. Votre identifiant est vincent.dupont@inifrance

#### Votre page de connexion à Arka ici

Si cet email vous a été envoyé par erreur ignorez le - votre mot de passe restera inchangé.

Ceci est un message automatique, Merci de ne pas y répondre

L'équipe Réseau initiative vendée bocage, Email de contact contact@initiative-vendeebocage.fr, Téléphone de contact +33251438725,

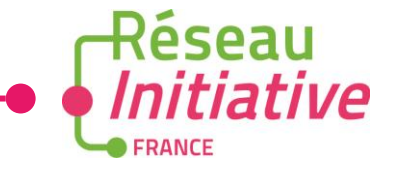

#### Votre première connexion

3

Une fois votre mot de passe créé, vous êtes redirigé vers la page de connexion pour vous connecter.

4

Lors de votre première connexion vous devrez accepter les conditions générales d'utilisation, la politique de confidentialité et l'engagement de confidentialité.

Passé le délai de 4 jours suivant la réception du mail de première connexion, vous devrez contacter votre Association pour un renvoi de cet email.

| Réseau<br>Initiative<br>FRANCE              |  |  |  |  |  |  |  |  |  |  |
|---------------------------------------------|--|--|--|--|--|--|--|--|--|--|
| Bienvenue sur<br>votre espace               |  |  |  |  |  |  |  |  |  |  |
| Nom d'utilisateur                           |  |  |  |  |  |  |  |  |  |  |
| Mot de passe                                |  |  |  |  |  |  |  |  |  |  |
| Se souvenir de moi<br>Mot de passe oublié ? |  |  |  |  |  |  |  |  |  |  |
| Connexion                                   |  |  |  |  |  |  |  |  |  |  |

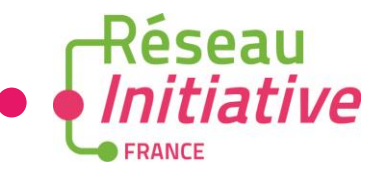

# Le menu

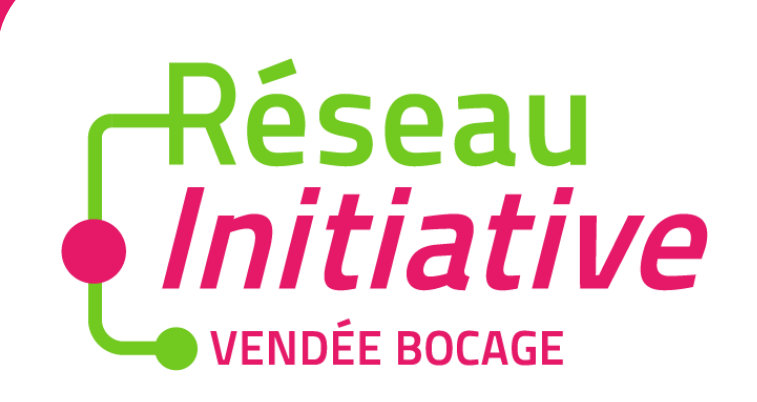

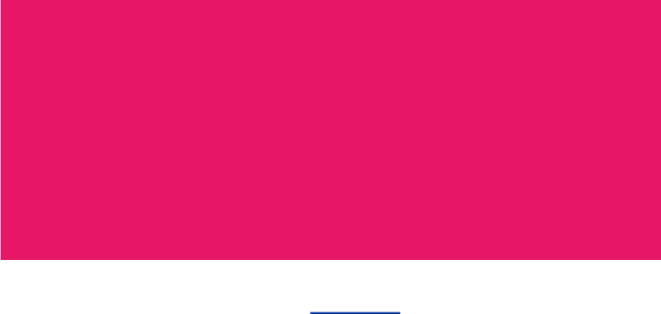

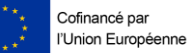

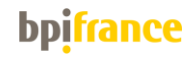

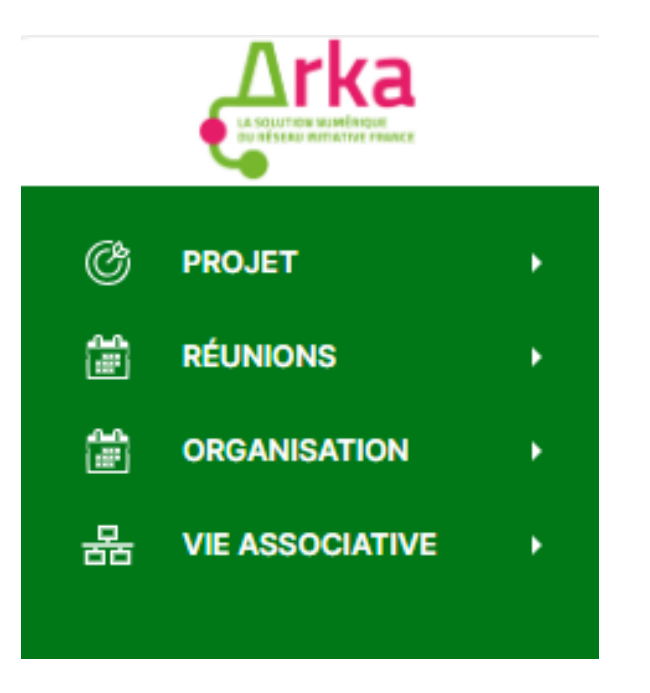

- Retrouvez les informations sur les projets et les entrepreneurs que vous accompagnez
- Accédez à l'historique des vos réunions et entretiens
- Consultez le calendrier de vos réunions (et comité si vous êtes membres comités)

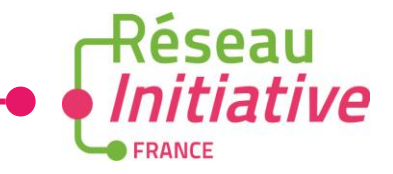

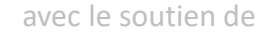

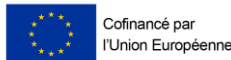

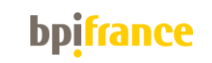

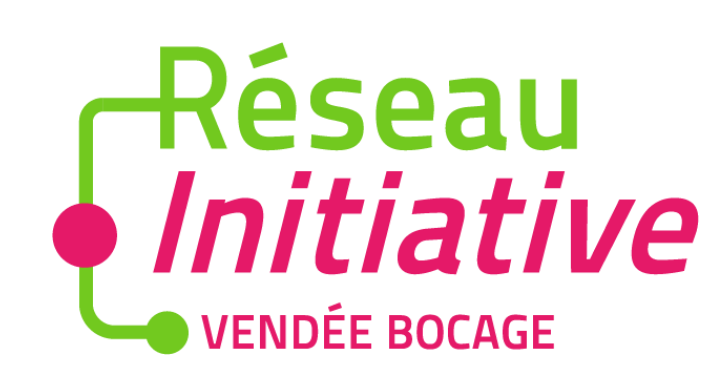

## Les projets que vous accompagnez

#### Menu Projet > Projet

Dans le menu Projet, vous retrouvez la liste des projets que vous suivez. Cliquez sur l'identifiant du projet pour consulter les détails.

|        |              |   | Projets     |                      |                                                      |                        |                   |                           |                |                                                   |                        |              |
|--------|--------------|---|-------------|----------------------|------------------------------------------------------|------------------------|-------------------|---------------------------|----------------|---------------------------------------------------|------------------------|--------------|
| Ċ      | PROJET       | • | Q Recherch  | er                   | Ē                                                    |                        | ርን                |                           |                |                                                   |                        |              |
|        | Proiets      |   | Identifiant | Association          | Intitulé                                             | Statut                 | Entrepreneur      | Chargé.e d'accompagnement | Type de projet | Adresse                                           | Dernier modifieur      | Dernière maj |
|        | RÉUNIONS     | • | PRJ00004059 | Initiative<br>France | Reprise Salon de<br>thé - DUPONT<br>Candice          | Projet<br>en<br>comité | DUPONT<br>Candice | lea landre                | Reprise        | Rue de la<br>Cristallerie 77380<br>Combs-la-Ville | marie.martin@inifrance | 22/11/2024   |
| 聞<br>品 | ORGANISATION | • | PRJ00004026 | Initiative<br>France | Reprise Brasserie<br>Bristronomie -<br>DUPONT Gaelle | Projet<br>en<br>comité | DUPONT<br>Gaelle  | lea landre                | Reprise        | Rue Paul Claudel<br>91000 Évry-<br>Courcouronnes  | lea.landre@inifrance   | 20/11/2024   |
|        |              |   | PRJ00004008 | 3                    | PRJ00004008                                          | DRAFT<br>(???)         | MARTIN<br>Gaël    | lea landre                | Reprise        |                                                   | lea.landre@inifrance   | 19/11/2024   |
|        |              |   |             |                      |                                                      |                        |                   | 3/3 lignes                |                |                                                   |                        |              |
|        |              |   |             |                      |                                                      |                        |                   |                           |                |                                                   |                        |              |

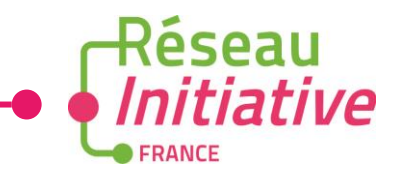

#### Au niveau de chaque projet > Informations à consulter

Vous pouvez consulter l'ensemble des informations relatives à l'entrepreneur / l'entrepreneuse et à son projet.

Cliquez sur les différents modules pour les dérouler.

Ces informations sont réparties dans plusieurs modules (menu en haut à droite)

- Personnes : informations sur l'entrepreneurs (et éventuellement associés)
- Projet : les éléments liés au projet
- Financements : les différents financements en cours
- Contrats : les contrats en cours
- Documents : les documents liés au projet
- Communication : vos échanges avec l'entrepreneur

|                                                                                             |                                             |             | Initiative Fra              |                |                                                 | Quand vous ouvrez chaque |              |                      |                |                 |             |                          |
|---------------------------------------------------------------------------------------------|---------------------------------------------|-------------|-----------------------------|----------------|-------------------------------------------------|--------------------------|--------------|----------------------|----------------|-----------------|-------------|--------------------------|
| Ċ                                                                                           | PROJET                                      | -           | Enregistrer                 |                | module, cliquez<br>systématiquement sur l'icône |                          |              |                      |                |                 |             |                          |
|                                                                                             | Projets                                     |             | Entretien                   |                |                                                 |                          |              |                      |                |                 |             | Voir plus et les flèches |
| 1<br>1<br>1<br>1<br>1<br>1<br>1<br>1<br>1<br>1<br>1<br>1<br>1<br>1<br>1<br>1<br>1<br>1<br>1 | RÉUNIONS<br>ORGANISATION<br>VIE ASSOCIATIVE | ><br>><br>> | Entrepreneur                | Entreprise     | pour accéder à l'ensemble des<br>informations   |                          |              |                      |                |                 |             |                          |
|                                                                                             |                                             |             | Jule JULILIN                | Restaurant LOS | SILLE                                           |                          |              |                      |                |                 |             |                          |
|                                                                                             |                                             |             | N° d'enregistrem            | ent            | Titre                                           | Prénom                   | Nom*         |                      | Nom de naissan | ce              | Contrats    |                          |
|                                                                                             |                                             |             | IND00006245                 |                | Mme                                             | Julie                    | JULIEN       |                      |                |                 | 🖉 Documents |                          |
|                                                                                             |                                             |             | Téléphone                   |                | Mobile Email                                    |                          |              |                      |                | 💬 Communication |             |                          |
|                                                                                             |                                             |             | e.                          |                | <b>\$</b> 070                                   | 7070707                  | lea.landre@i | initiative-france.fr |                |                 |             |                          |
|                                                                                             |                                             |             | Adresse                     |                |                                                 |                          |              |                      |                |                 |             |                          |
|                                                                                             |                                             |             | Route de Nangis 77000 Melun |                |                                                 |                          |              |                      |                |                 |             |                          |
|                                                                                             |                                             |             |                             |                |                                                 |                          |              |                      |                |                 |             | Réseau                   |
|                                                                                             | 9                                           |             | Intervenan                  | ts             |                                                 |                          |              |                      | I              | Filtre 🗸        | > 😫         | • • Initiative           |
|                                                                                             |                                             |             | Rôle                        |                |                                                 | Personne                 |              |                      |                | Action          |             | FRANCE                   |

#### Au niveau de chaque projet > Informations à consulter

Quand le projet est en phase Suivi, au niveau du module Projet, un bloc Suivi et parrainage apparaît. Ce bloc contient les informations relatives au parrainage, complétées par le chargé d'accompagnement, ainsi que les indicateurs remplis par l'entrepreneur. Vous pouvez également ajouter d'autres compétences souhaitées et les enregistrer

| Δrka                      | Initiative France - Projet #       |                                   |                                                                  |                      |                   |       |           |                                                 |
|---------------------------|------------------------------------|-----------------------------------|------------------------------------------------------------------|----------------------|-------------------|-------|-----------|-------------------------------------------------|
| Underson monotory realise | Contact Qualification Montage      | 🔪 Analyse 🔪 Comité 💙 Pos          | t-Comité Suivi                                                   |                      |                   |       |           |                                                 |
| Ĝ PROJET →                | Enregistrer                        |                                   |                                                                  |                      |                   |       |           | ★ Déclarer un nouveau ticket                    |
| Projets                   | Entretien +                        |                                   |                                                                  |                      |                   |       |           |                                                 |
| ORGANISATION +            |                                    |                                   |                                                                  |                      |                   |       |           |                                                 |
| 몲 VIE ASSOCIATIVE →       | Suivi et Parrainage                | Personnes                         |                                                                  |                      |                   |       |           |                                                 |
|                           | Décision comité                    |                                   |                                                                  |                      |                   |       | ~         | <ul> <li>Projet</li> <li>Financement</li> </ul> |
|                           | Fréquence de transmission          | Mode de trans                     | mission                                                          | Parrainage demandé   | par               |       |           | Contrats                                        |
|                           |                                    | Sélectionner.                     |                                                                  | Sélectionner         |                   |       |           | © Documents                                     |
|                           | Parrainage                         |                                   |                                                                  |                      |                   |       | ~         | Communication                                   |
|                           | Parrainage souhaité                | compétence(s                      | ) souhaitée(s) du parrain                                        |                      |                   |       |           |                                                 |
|                           | Parrainage souhaité                | Administrative<br>Stratégie de de | X Juridique X Financière, compt<br>éveloppement X Gestion X Mana |                      |                   |       |           |                                                 |
|                           | Suivi des indicateurs              |                                   |                                                                  |                      |                   |       | ~         |                                                 |
|                           | Fréquence de transmission actuelle | Mode de trans                     | mission pour l'entrepreneur                                      | Mode de transmission | n pour le parrain |       |           |                                                 |
|                           | Mensuel                            | X V Mail X                        | × ~                                                              | Mail X               | × ~               |       |           |                                                 |
|                           | Indicateurs                        |                                   |                                                                  |                      |                   |       |           |                                                 |
|                           | Date du suivi                      | CA Mensuel                        | Marge F                                                          | Rémunération         | Trésorerie        | Achat | + Ajouter |                                                 |
|                           | Pas de données                     |                                   |                                                                  |                      |                   |       |           |                                                 |
| 10                        | Informations complémen             |                                   | <b>8 A</b>                                                       |                      |                   |       |           |                                                 |
|                           | Saisissez ici les informations com | nlémentaires                      |                                                                  |                      |                   |       |           |                                                 |

### Au niveau de chaque projet > Enregistrer un compte-rendu de parrainage

Pour enregistrer le compte-rendu d'un entretien de parrainage au niveau du projet, cliquez sur entretien

| Δrka                | Initiative France - Projet #PRJC   | 00004059 "Reprise Salon de th | é - DUPONT Candice | e"                                                                                                    |                                                                  |                                                                                                    | <b>₩</b>                                 |
|---------------------|------------------------------------|-------------------------------|--------------------|----------------------------------------------------------------------------------------------------|------------------------------------------------------------------|----------------------------------------------------------------------------------------------------|------------------------------------------|
| PROJET              | Contact Qualification Montage Anal | yse Comité Post-Comité Sulvi  |                    |                                                                                                    |                                                                  |                                                                                                    | 盘 Déclarer un nouveau ticket             |
| RÉUNIONS            | Entretien •                        |                               |                    |                                                                                                    |                                                                  |                                                                                                    |                                          |
| D VIE ASSOCIATIVE + | Suivi et Parrainage                |                               |                    |                                                                                                    |                                                                  | ~                                                                                                    | Personnes Projet                         |
|                     | Décision comité                    |                               |                    |                                                                                                    |                                                                  | ~                                                                                                    | Financement                              |
|                     | Fréquence de transmission          | Mode de transmission          | Parrainage deman   | dé par                                                                                                    |                                                                  |                                                                                                    | Contrats                                 |
|                     |                                    | Sélectionner                  | Sélectionner       |                                                                                                    |                                                                  |                                                                                                    | Documents                                |
|                     |                                    |                               |                    | Image: Second state     Image: Second state       Image: Second state     Image: Second state       Ima | Communication #INT00237062 (************************************ | Q  Date  Dete  06/07/2025  Association (2  Réseau initiative vendée bocage (ORG  isociminatories, injurieux ou dispreportione  Exclusion financière de la tatacante | 200008506) × ∨<br>ės et Vellez à ne rens |

Réseau

Ie

## La planification de vos entretiens et réunions

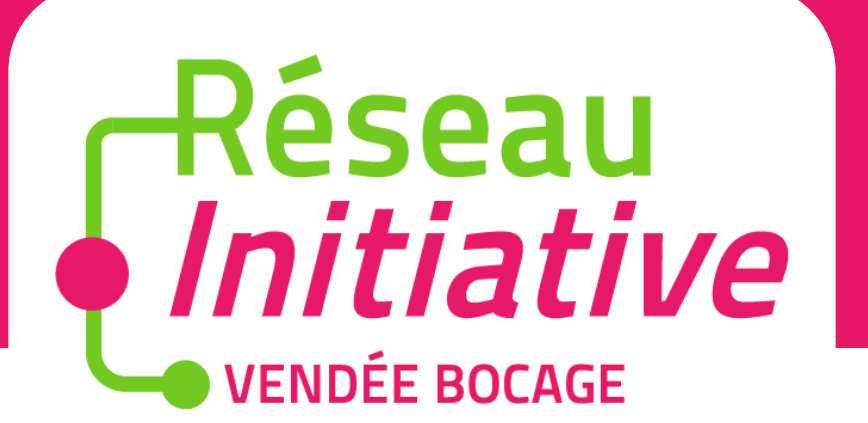

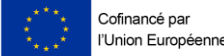

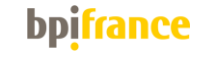

#### Au niveau de chaque projet > Consulter les comptes-rendus de parrainage

Les comptes-rendus de parrainage sont stockés le module « Communications » du projet. Cliquez sur chaque identifiant pour consulter le contenu de l'entretien

| <u></u> مر                                            | Initiative France - Projet #PRJ0000405               | 59 "Reprise Salon de thé - DUPON | IT Candice"   |                |                         |       |        |                 | <b>.</b>       |
|-------------------------------------------------------|------------------------------------------------------|----------------------------------|---------------|----------------|-------------------------|-------|--------|-----------------|----------------|
| LA USULTION MANÉRADUR<br>TO INÉTRAD ACTUATION FRANKER | Contact 🔪 Qualification 🔪 Montage 🔪 Analyse 🔪 Comit  | é 🕨 Post-Comité 💙 Suivi          |               |                |                         |       |        |                 |                |
| 🖑 projet 🗸 🗸                                          | Enregistrer                                          |                                  |               |                |                         |       |        | 🕱 Déclarer un n | iouveau ticket |
| Projets                                               | Entretien                                            |                                  |               |                |                         |       |        |                 |                |
| RÉUNIONS >                                            |                                                      |                                  |               |                |                         |       |        |                 |                |
|                                                       | Planifier un entretien/comité/réunion                |                                  |               |                |                         |       | ~      | E Personnes     |                |
| 몲 VIE ASSOCIATIVE ▶                                   | Dispositifs                                          |                                  | 🖉 Projet      |                |                         |       |        |                 |                |
|                                                       | Sélectionner                                         | ~                                | E Financement |                |                         |       |        |                 |                |
|                                                       | Lieu                                                 |                                  | Contrats      |                |                         |       |        |                 |                |
|                                                       | Sélectionner                                         |                                  | $\sim$        |                |                         |       |        | Ø Documents     |                |
|                                                       | Saisie de l'adresse                                  |                                  | Communication |                |                         |       |        |                 |                |
|                                                       | Tapez l'adresse à rechercher                         |                                  |               |                |                         |       | $\sim$ |                 |                |
|                                                       | Adresse                                              |                                  |               | Code postal    |                         | Ville |        |                 |                |
|                                                       |                                                      |                                  |               |                |                         |       |        |                 |                |
|                                                       | Date de début                                        |                                  |               | Heure de début |                         |       |        |                 |                |
|                                                       | DD/MM/YYYY                                           |                                  |               | Select         | $\sim$                  |       |        |                 |                |
|                                                       | Date de fin Heure de fin                             |                                  |               |                |                         |       |        |                 |                |
|                                                       | DD/MM/YYYY Select                                    |                                  |               |                |                         |       |        |                 |                |
|                                                       | Objet                                                |                                  |               |                |                         |       |        |                 |                |
|                                                       |                                                      |                                  |               |                |                         |       |        |                 |                |
|                                                       | Description                                          |                                  |               |                |                         |       |        |                 |                |
|                                                       | Veillez à ne pas formuler des commentaires qui soien |                                  |               |                |                         |       |        |                 |                |
|                                                       |                                                      |                                  |               |                |                         |       | /      |                 |                |
|                                                       | Consister In DDV                                     |                                  |               |                |                         |       |        |                 |                |
|                                                       | Enregister le RDV                                    |                                  |               |                |                         |       |        |                 |                |
|                                                       | Historique des réunions                              |                                  |               |                |                         |       |        |                 |                |
|                                                       | Objet                                                |                                  | Statut        |                |                         |       |        |                 |                |
|                                                       | Comité d'agrément                                    |                                  | 22/11/2024    |                |                         |       |        |                 |                |
|                                                       | Communications                                       |                                  |               |                |                         |       |        |                 |                |
| 13                                                    | Identifiant                                          | Date                             | Statut        | Objet          | Туре                    |       |        |                 |                |
| -                                                     | INT00015259                                          | 22/11/2024                       | Terminé       | test           | Entretien de parrainage |       |        |                 |                |
|                                                       | INT00015251                                          | 22/11/2024                       | Brouillon     |                | Entretien de parrainage |       |        |                 | 06             |

### Menu Réunions

Dans le menu Réunions, retrouvez l'historique par type (entretien individuel, réunion collective...)

| ©<br>L | PROJET -            |  | Réunions coll | ectives  |             |                      |                            |         |           |        |         | + Ajouter |                  |  |
|--------|---------------------|--|---------------|----------|-------------|----------------------|----------------------------|---------|-----------|--------|---------|-----------|------------------|--|
|        | RÉUNIONS -          |  | Q Rechercher  |          |             | ⊜ ≋ 📮 Ç              |                            |         |           |        |         |           |                  |  |
|        | Réunion d'accueil   |  |               |          |             |                      |                            |         |           |        |         |           |                  |  |
| Ļ      | RDV individuel      |  | Identifiant   | Statut   | Туре        |                      | Objet                      | Projets | Personnes | Invité | Accepté | Refusé    | Date de début    |  |
|        | d'accompagnement    |  | CMT00002599   | Planifié | RDV individ | uel d'accompagnement | 1er rendez-vous parrainage | 1       | 3         | 2      | 0       | 0         | 23/11/2024 13:30 |  |
|        | Entretien de suivi  |  |               |          |             |                      |                            |         |           |        |         |           |                  |  |
| L      | Autre(s) réunion(s) |  |               |          |             |                      | 1 lignes                   |         |           |        |         |           |                  |  |
| 2      | ORGANISATION +      |  |               |          |             |                      |                            |         |           |        |         |           |                  |  |
| 몲      | VIE ASSOCIATIVE     |  |               |          |             |                      |                            |         |           |        |         |           |                  |  |

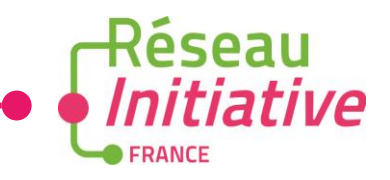

Notre équipe est à vos côtés

contact@initiative-vendeebocage.fr

02 51 43 87 25

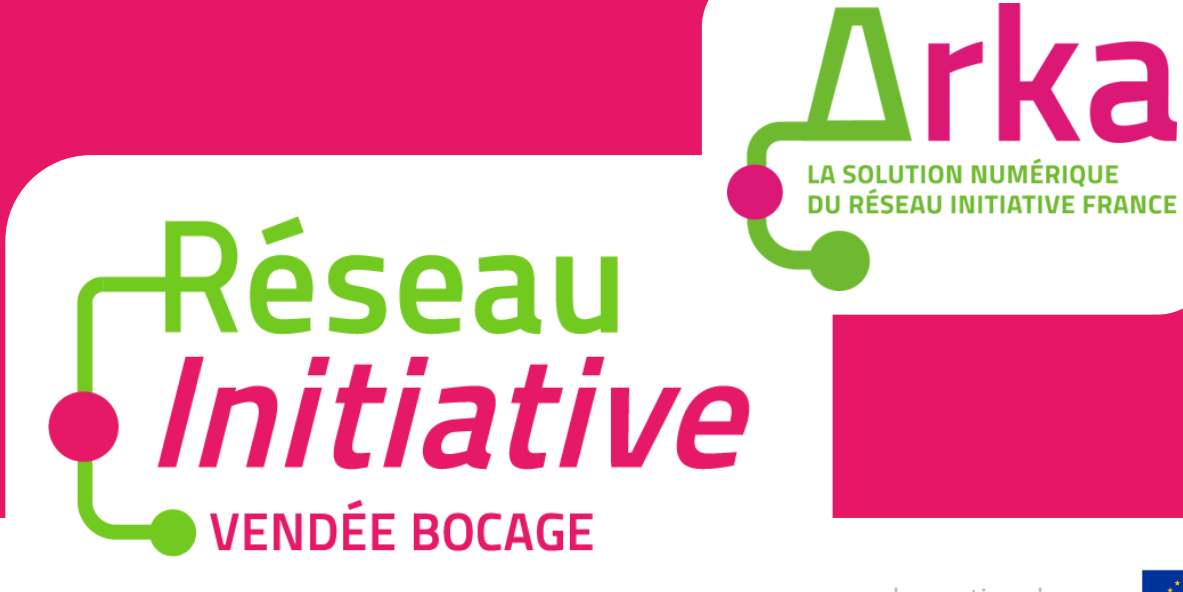

avec le soutien de

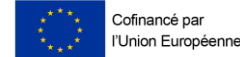

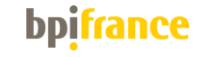